# Integrazione del servizio Cisco Secure Email Encryption con Duo

| Sommario            |  |
|---------------------|--|
| Introduzione        |  |
| <u>Prerequisiti</u> |  |
| Requisiti           |  |
| Componenti usati    |  |
| Configurazione      |  |
| Verifica            |  |
| Errori comuni       |  |
|                     |  |

### Introduzione

Questo documento descrive come integrare Cisco Secure Email Encryption Service, noto in precedenza come Cisco Registered Envelope Service (CRES), con Duo.

## Prerequisiti

#### Requisiti

- Accesso amministrativo al portale CRES <a href="https://res.cisco.com/admin/">https://res.cisco.com/admin/</a>
- Accesso amministrativo al portale Duo <a href="https://admin.duosecurity.com/">https://admin.duosecurity.com/</a>
- Accesso amministrativo al portale di Azure <a href="https://portal.azure.com/">https://portal.azure.com/</a>
- Gli utenti devono essere registrati nel pannello di amministrazione Duo come descritto in <u>https://duo.com/docs/enrolling-users</u>

#### Componenti usati

• SAML 2.0

Le informazioni discusse in questo documento fanno riferimento a dispositivi usati in uno specifico ambiente di emulazione. Su tutti i dispositivi menzionati nel documento la configurazione è stata ripristinata ai valori predefiniti. Se la rete è operativa, valutare attentamente eventuali conseguenze derivanti dall'uso dei comandi.

### Configurazione

Passaggio 1. Accedere a Duo Admin Panel https://admin.duosecurity.com/

Passaggio 2. Passa ad Applicazioni

Passaggio 3. Seleziona applicazione di protezione

Passaggio 4. Seleziona provider di servizi SAML generico e proteggi

Passaggio 5. Copia URL servizio Single Sign-on

Passaggio 6. Selezionare Scarica certificato

Passaggio 7. Selezionare Scarica XML

Passaggio 8. In Service Provider -> Entity ID \* digitare https://res.cisco.com/

Passaggio 9. In Service Provider -> Assertion Consumer Service (ACS) URL \* digitare <u>https://res.cisco.com/websafe/ssourl</u>

Passaggio 10. Scorrere verso il basso fino a visualizzare Settings-> Name (Impostazioni) e digitare il titolo della nuova applicazione e selezionare Save (Salva), come mostrato nell'immagine:

Cashooard > Applications > CISCO-CRES

### CISCO CRES

See the Generic SSO documentation () to integrate Duo into your SAML-enabled service provider.

| Metadata                   |                                                                                                    |  |  |  |
|----------------------------|----------------------------------------------------------------------------------------------------|--|--|--|
| Entity ID                  | https://seo additionalities.co.ducescourity.com/sami2/spr3                                                                                                    |  |  |  |
| Single Sign-On URL         | Mgrs://sec antidated.sec.dvcsecurity.com/sami2/gr/3m/01/c0-record/dvmean/v8/sec Copy                                                                                                    |  |  |  |
| Single Log-Out URL         | https://wo-entitiendlaso.ducescurity.com/sami2/up.demonscretes-romeame/site                                                                                                    |  |  |  |
| Metaduta URL               | https://wo-establisheditaso.duceecurity.com/samiC/up/Onicetation.com/samiC/up/Onicetation.com/samiC/up/SamiC/up/SamiC/up/SamiC/up/SamiC/up/SamiC/s |  |  |  |
| Certificate Fingerprints   |                                                                                                    |  |  |  |
| SHA-1 Fingerprint          | Ansangencipture and an and an an                                                                                                    |  |  |  |
| SHA-256 Pingerprint        | Cray                                                                                                    |  |  |  |
| Downloads                  |                                                                                                    |  |  |  |
| Certificate                | Download certificate Expires: 01-19-2038                                                                                                    |  |  |  |
| SAMI, Mintadata            | Download XML                                                                                                    |  |  |  |
| Service Provider           |                                                                                                    |  |  |  |
| Entity ID 1                | https://res.sisco.com/                                                                                                    |  |  |  |
|                            | The unique identifier of the service provider.                                                                                                    |  |  |  |
| Assertion Consumer Service | Index () VML * Indexest ()                                                                                                    |  |  |  |
| OVCIE ONE .                | Impo/hes.claco.com/websafe/securi                                                                                                    |  |  |  |

Passaggio 11. Accedere al portale CRES https://res.cisco.com/admin/

Passaggio 12. Passare alla scheda Account e selezionare il collegamento ipertestuale per il numero di account

Passaggio 13. Nella scheda Dettagli selezionare Authentication Method -> SAML 2.0

Passaggio 14. Lasciare vuoto il campo Nome attributo e-mail alternativo SSO

Passaggio 15. Tipo di ID entità provider di servizi SSO https://res.cisco.com/

Passaggio 16. URL servizio clienti SSO incollare l'URL copiato nel passaggio 5

Passaggio 17. Lasciare vuoto l'URL di disconnessione SSO

Passaggio 18. Certificato corrente Certificato di verifica del provider di identità SSO selezionare

Authentication Log | 🕆 Remove Application

Choose File e utilizzare il certificato scaricato al punto 6, come mostrato nell'immagine:

| alada              |                             |
|--------------------|-----------------------------|
| CISCO              |                             |
| Home Users Reports | Accounts                    |
| Manage Accounts    | Manage Registered Envelopes |

| Details Groups                                                                                                    | Tokens  | 608    | Config | Addin Config                     | Branding |
|----------------------------------------------------------------------------------------------------|---------|--------|--------|----------------------------------|----------|
|                                                                                                    |         |        |        |                                  |          |
| Account Number                                                                                                    | A.198   |        |        |                                  |          |
| Account Name*                                                                                                    | -       | моом   | AIN    |                                  |          |
| Description                                                                                                    | i i i i | ADOM   | AIN    |                                  |          |
| Status                                                                                                    | Active  |        | v      |                                  |          |
| Enable Auto Provisionin                                                                                                    | 9 🖸     |        |        |                                  |          |
| RuleSet                                                                                                    | All     |        | v      |                                  |          |
| Enable Sender<br>Registration                                                                                                    | 0       |        |        |                                  |          |
| Make Secure Compose<br>Available                                                                                                    |         |        |        |                                  |          |
| Suppress Java Applet in<br>Envelope                                                                                                    |         |        |        |                                  |          |
| Account Certificate                                                                                                    | Repon   | eriste |        |                                  |          |
| and the second second s |         |        |        | a server dimension of the server |          |

On TLS failure choose one of the following delivery preferences

Falback to Registered Envelope Delivery

Bounce Messages

If TLS failure delivery preference is set to Registered Envelope, please remembchange the TLS delivery option to TLS Preferred on your in house mail server.

| Authentication Method       | SAML 2.0 ×                 |
|-----------------------------|----------------------------|
| SSO Enable Date             | 07/07/2023 06:14:48 AM GMT |
| SSO Email Name ID<br>Format | transient                  |
| SSO Alternate Email         |                            |

#### Informazioni su questa traduzione

Cisco ha tradotto questo documento utilizzando una combinazione di tecnologie automatiche e umane per offrire ai nostri utenti in tutto il mondo contenuti di supporto nella propria lingua. Si noti che anche la migliore traduzione automatica non sarà mai accurata come quella fornita da un traduttore professionista. Cisco Systems, Inc. non si assume alcuna responsabilità per l'accuratezza di queste traduzioni e consiglia di consultare sempre il documento originale in inglese (disponibile al link fornito).